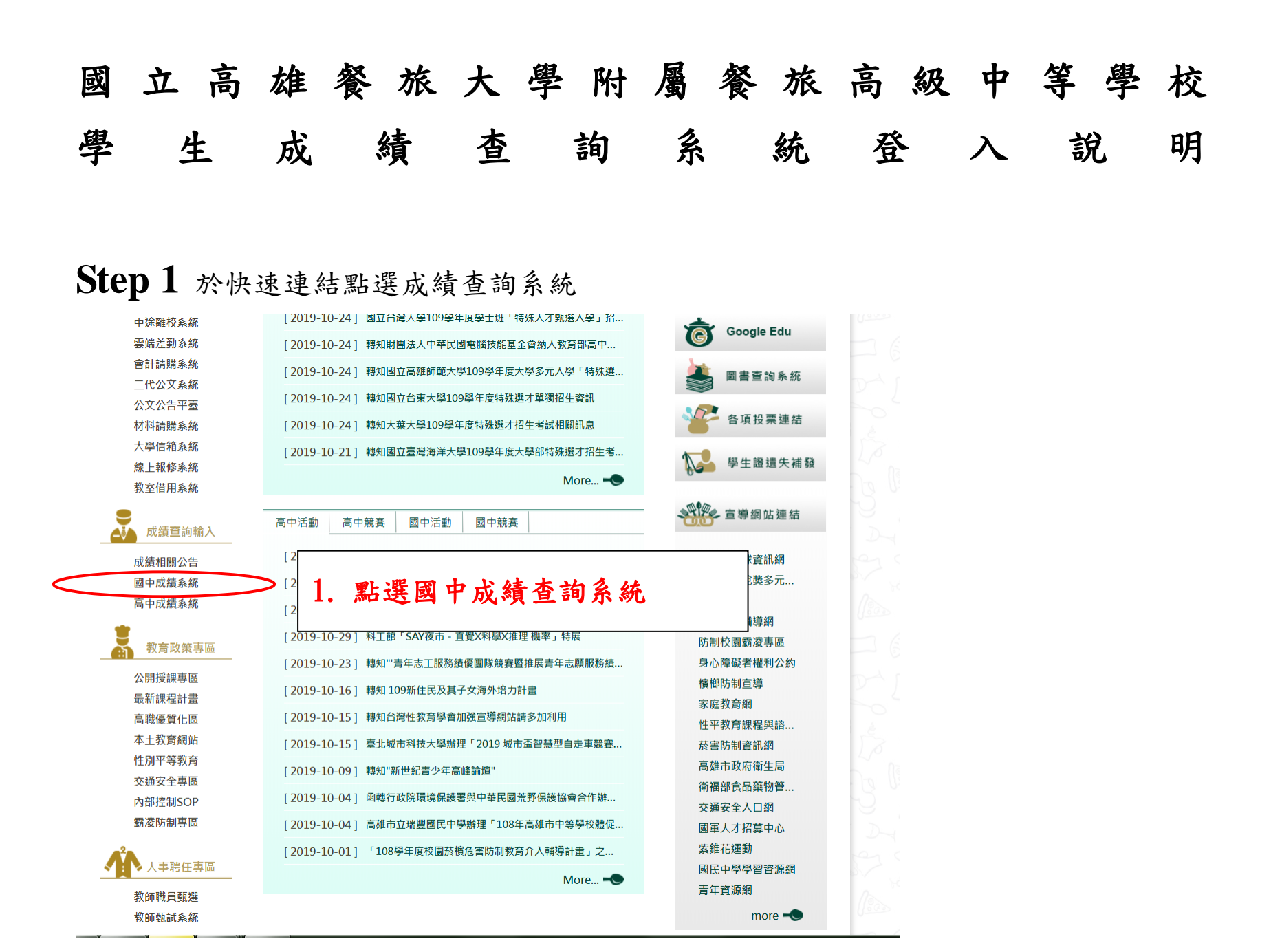

## Step 2

使用下方 Sign in with Google,輸入學校信箱(學號@kmhjh.kh.edu.tw)及信箱密碼

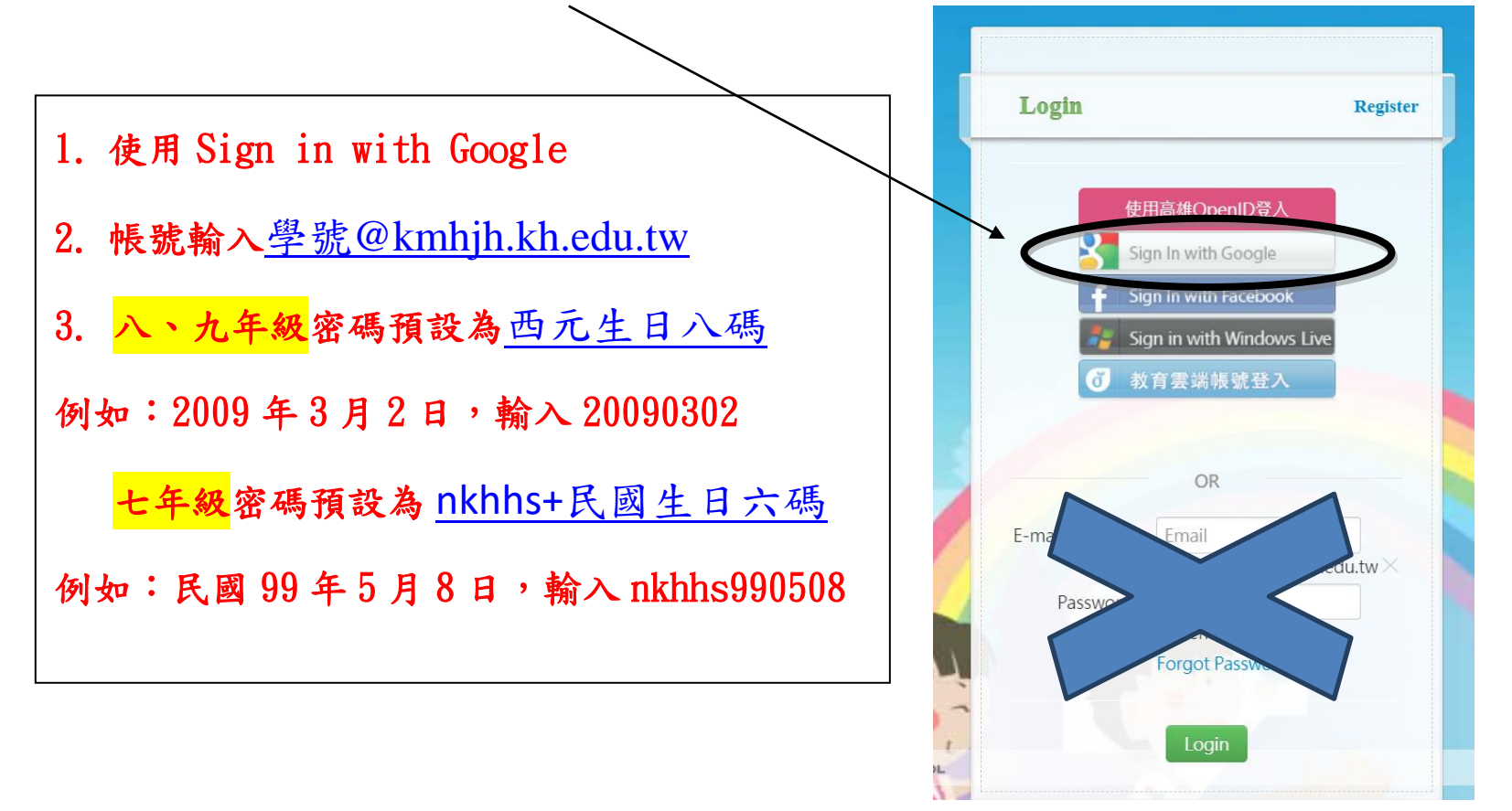

## Step 3 點選右上方身分選單中,請選擇「新增身分」。

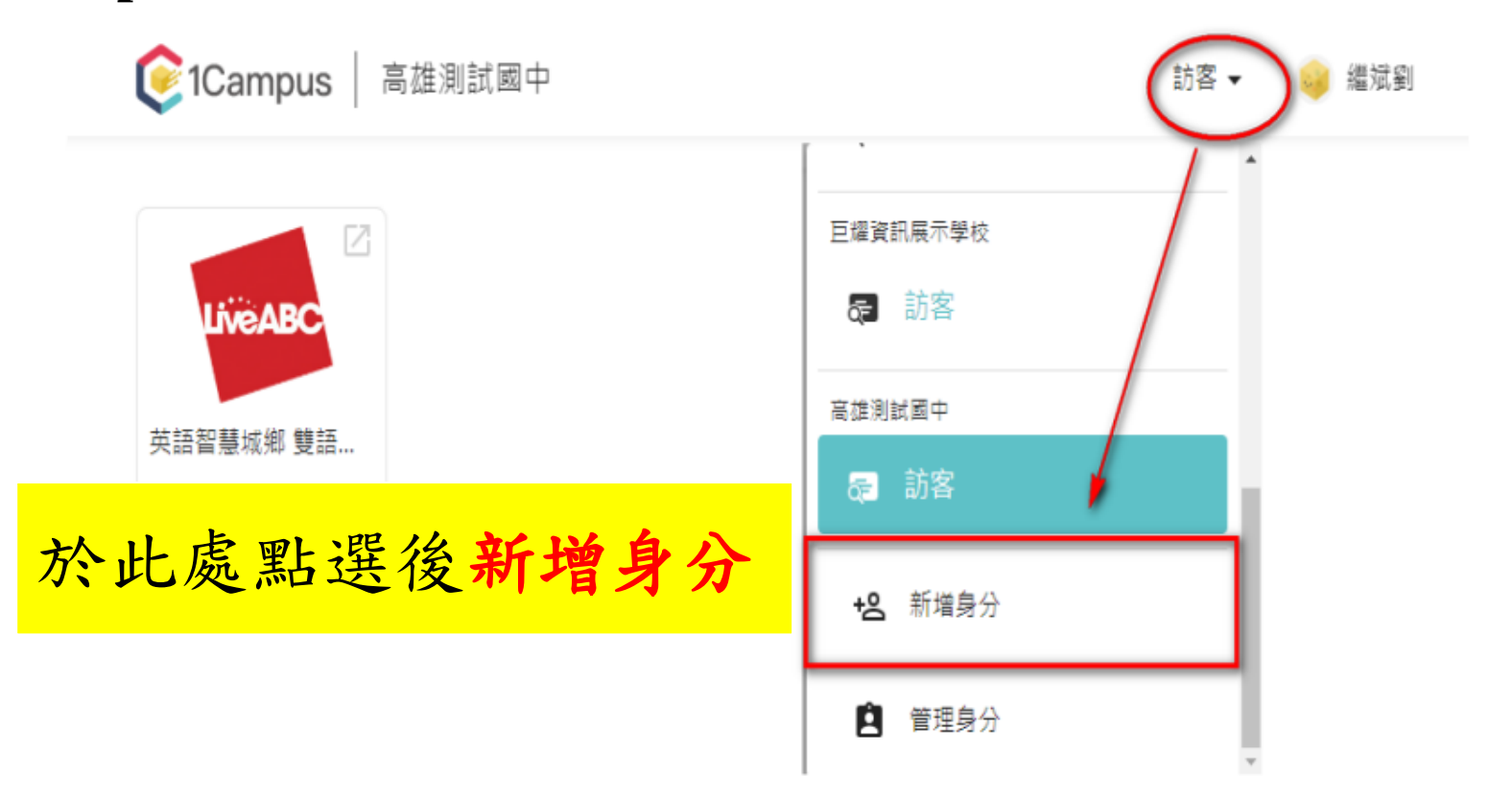

Step 4 在步驟 1「選擇學校」中輸入國立高雄餐旅大學附屬高中附設國中或搜尋選擇學 校名稱,完成點選『下一步』→步驟 2「選擇身分」選擇"學生"後,點選『下一步』

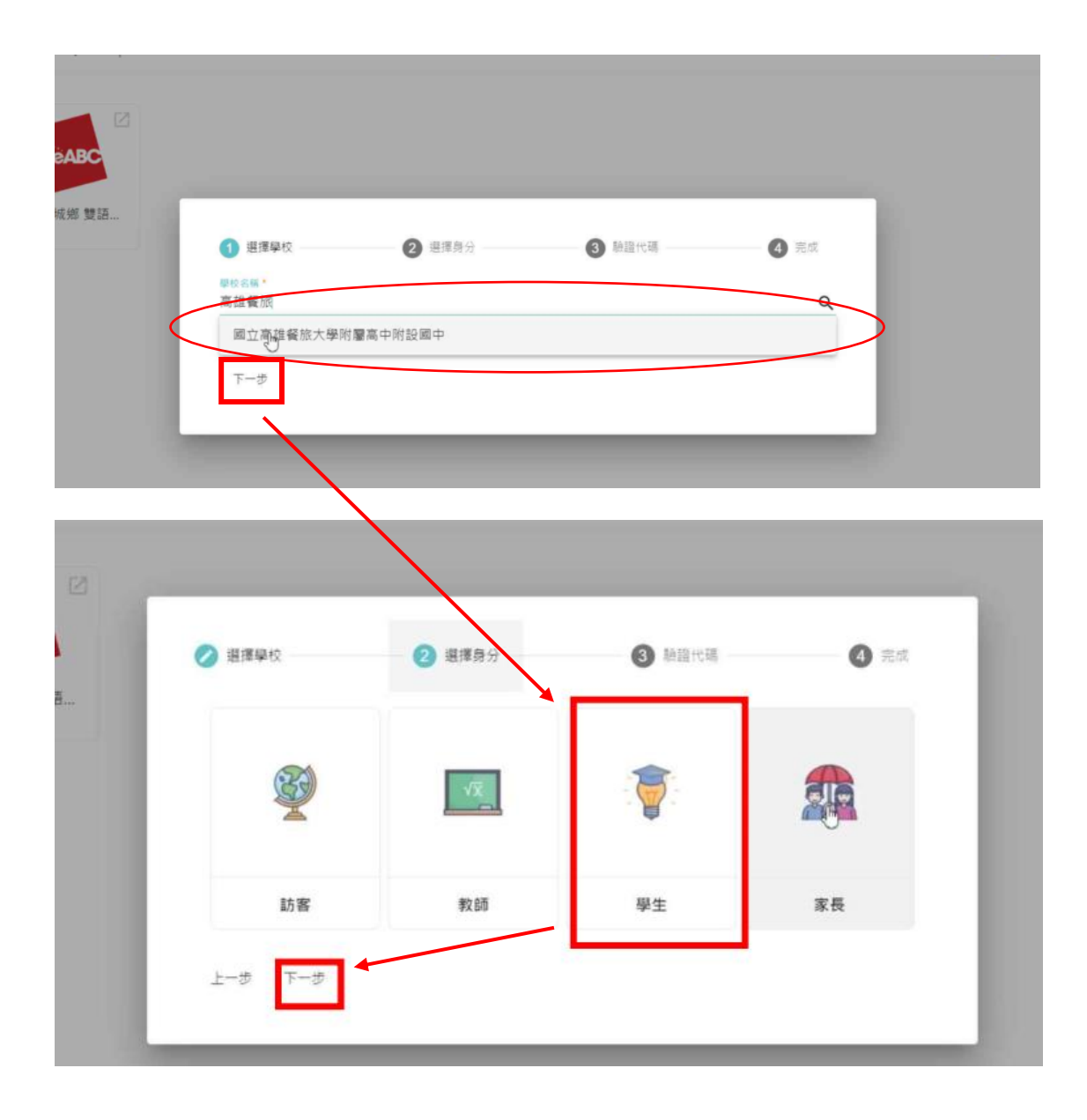

## Step 5 點選欲查詢的項目

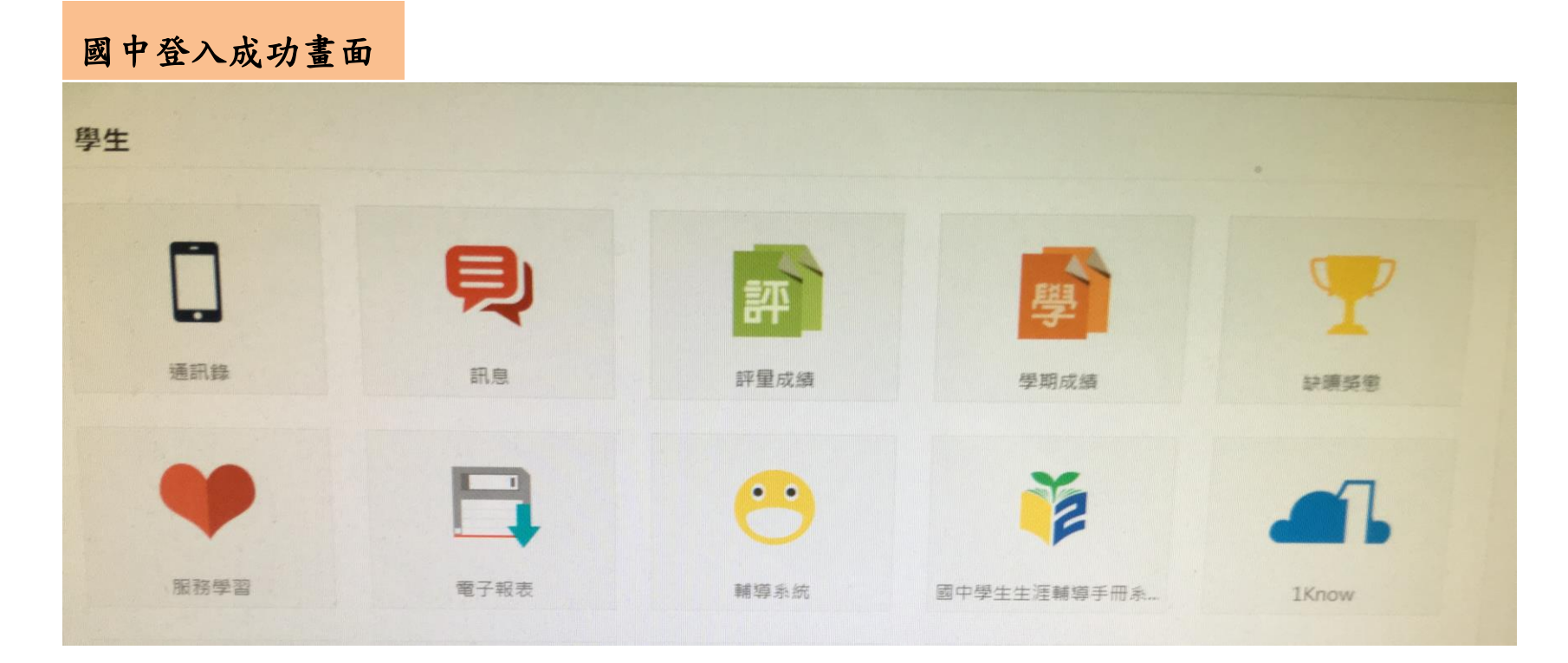